| ハイパーサーバサービス          |  |
|----------------------|--|
| メール設定変更マニュアル(メール利用者) |  |

ご利用のメールアドレスにて、ハイパーサーバーのコントロールパネルへのアクセスが許可されているかを、あらかじめ管理者にご確認下さい。

| <ol> <li>ブラウザ (Microsoft Edge<br/>通知書の「コントロールパ<br/>欄に入力します。</li> </ol> | など)を起動します。<br>ネル情報」項目に記載されている「コントロールノ                                                                            | パネルし | IRL」を | ヹブラウ        | ゥザの | アドレス |
|------------------------------------------------------------------------|----------------------------------------------------------------------------------------------------|------|-------|-------------|-----|------|
| 「同新しいタブ ジ                                                              | < +                                                                                                    |      |       | <u>—</u>    |     | ×    |
|                                                                        | 検索または Web アドレスを入力                                                                                                | τô   | £≞    | Ē           |     |      |
|                                                                        | and the second second second second second second second second second second second second second second second |      |       | and and and |     | -    |
|                                                                        |                                                                                                    |      |       |             |     |      |
|                                                                        |                                                                                                    |      |       |             |     |      |
|                                                                        |                                                                                                    |      |       |             |     |      |
| (2) ロクイン画面が表示されま<br>「メールアドレス」と「パスワ                                     | ≂す。<br>フード ιを入力します。「ログイン ıボタンをクリック                                                                               | します。 |       |             |     |      |
|                                                                        |                                                                                                    |      |       |             |     |      |
|                                                                        | FITWeb                                                                                                    |      |       |             |     |      |
|                                                                        | ハイパーサーバ <sup>©</sup>                                                                                             |      |       |             |     |      |
|                                                                        |                                                                                                    |      |       |             |     |      |
|                                                                        | ユーザ名                                                                                                    |      |       |             |     |      |
|                                                                        | dentaro@example.fitweb.net                                                                                       |      |       |             |     |      |
|                                                                        | パスワード                                                                                                    |      |       |             |     |      |
|                                                                        |                                                                                                    |      |       |             |     |      |
|                                                                        | γ₽                                                                                                    |      |       |             |     |      |
|                                                                        |                                                                                                    |      |       |             |     |      |
|                                                                        | ログイン                                                                                                    |      |       |             |     |      |
|                                                                        | ⑦ どのユーザ名とパスワードを使用しますか?                                                                                           |      |       |             |     |      |
|                                                                        | 合 パスワードを忘れた場合                                                                                                    |      |       |             |     |      |
|                                                                        | (③ Plesk の Cookie ポリシー                                                                                           |      |       |             |     |      |
|                                                                        |                                                                                                    |      |       |             |     |      |

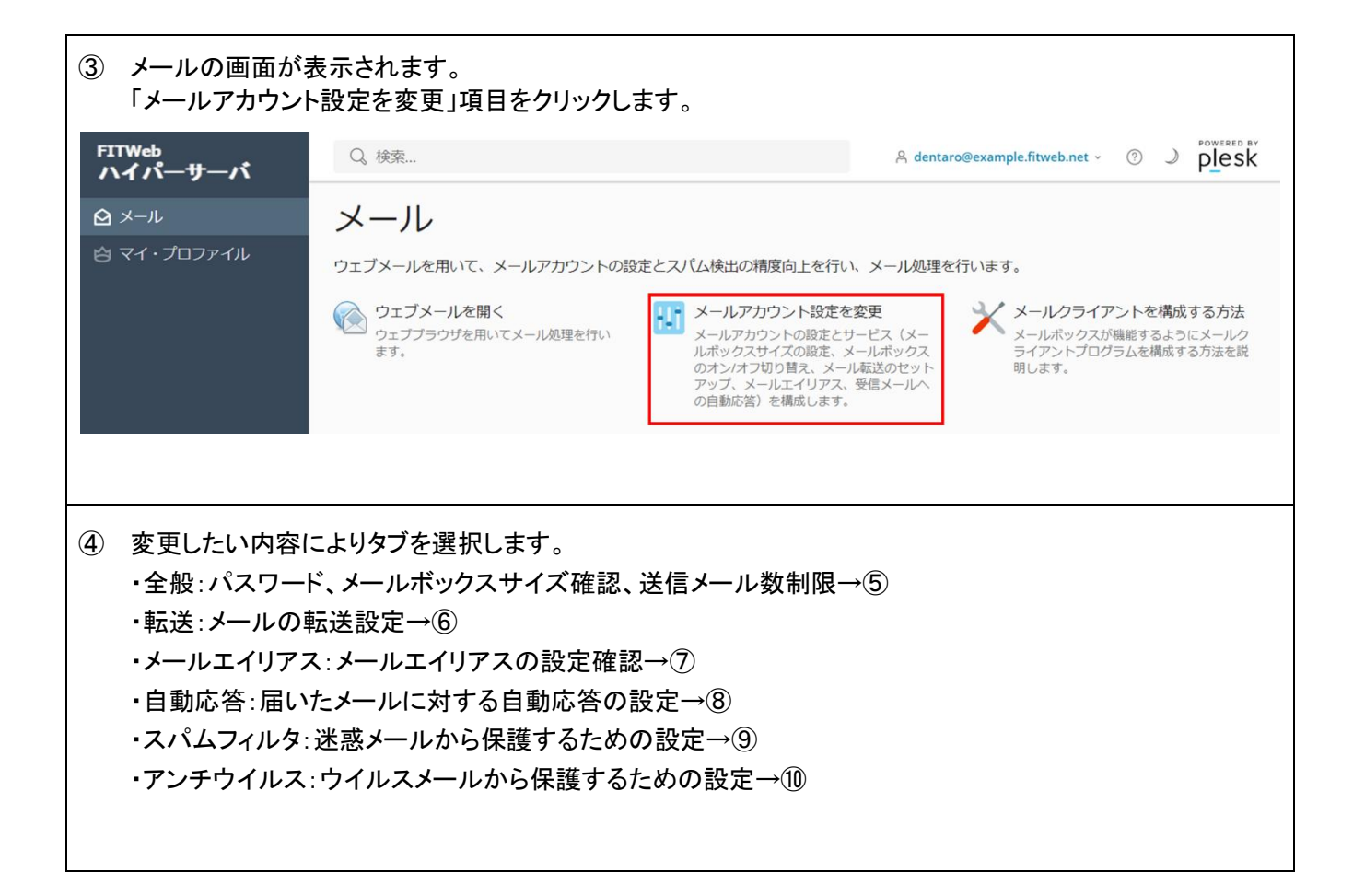

⑤ 全般タブが表示されます。変更したい項目のみ設定してください。

メールアドレスの変更、「メールボックス」のオフ/オンやメールボックス容量の設定は管理者でのログインで ないと設定できません。

続けて設定をする場合は「適用する」ボタン、他に設定が無い場合は「OK」ボタンをクリックし、完了です。

| 外部のメールアドレ | 作成したメールアドレスがわからなくなった場合にパスワード再発行に使用す  |
|-----------|--------------------------------------|
| ス         | るメールアドレスです。任意で設定してください。              |
|           | 現在有効なパスワードは表示されません。パスワードを紛失した場合は、    |
|           | ここで新たにパスワードの設定を行ってください。              |
|           | パスワードとして利用できるのは右の安全レベルが「強」以上となった     |
|           | もののみです。「生成」ボタンをクリックすると「強」以上のパスワー     |
| パスワード     | ドを自動作成します。                           |
|           | 入力した文字は●で表示されます。「表示」ボタンをクリックすると、     |
|           | 入力されたパスワードが表示されます。                   |
|           | パスワードはメールソフトへの設定の際に必要です。再度表示は出来ま     |
|           | せんので、控えておいてください。                     |
|           | 設定されているメールボックス容量の上限と現在の使用量が表示されて     |
| テノオルトリイス  | います。                                 |
| 送信メールメッセー |                                      |
| ジ数の上限     | 時间以内に达信でさるメール剱の上限です。仕意で設定してくたさい。<br> |

## dentaro@example.fitweb.net

全般 転送 メールエイリアス 自動応答 スパムフィルタ アンチウイルス

このメールアカウントに追加ユーザが紐付けられている(顧客パネルへのアクセスが有効である)場合、このページで行った変更が当該ユーザの設定にも選 ワードを変更すると、追加ユーザのログイン名とパスワードが新しい値に変わります。

| メールアドレス        | dentaro@example.fitweb.net                                   |
|----------------|--------------------------------------------------------------|
| 外部のメールアドレス     |                                                              |
|                | メインのメールアドレスにアクセスできなくなった場合に、パスワードのリセットに使用さ<br>れます。            |
| パスワード          |                                                              |
|                | メールボックスへのアクセス用と Plesk へのログイン用に使用されます(該当するオプショ<br>ンが有効である場合)。 |
|                | 生成表示                                                         |
| パスワードの確認       |                                                              |
| メールボックス        | オン                                                           |
| デフォルトサイズ       | 無制限中、0B使用                                                    |
| 送信メールメッセージ数の上限 | ● デフォルト(無制限 通/時間)                                            |
|                | メールボックスのカスタム値       0     通                                  |
| * 必須フィールド      | OK 適用する キャンセル                                                |

| <ul> <li>⑥ [転送]画面が表示されます。</li> <li>当該メールアドレスに宛てに届いたメールを他のメールアドレスに転送させたい時に設定します。</li> <li>設定を希望する場合は、「メール転送を有効にする」にチェックをし、「受信メールを次のメールアドレスに転送」の欄に転送先のメールアドレスを入力します。複数のメールアドレスに転送する場合は、</li> <li>改行、スペース、コンマ、またはセミコロンで区切って、入力して下さい。</li> <li>転送設定を解除する場合は「メール転送を有効する」チェックを外してください。</li> <li>続けて設定をする場合は「適用する」ボタン、他に設定が無い場合は「OK」ボタンをクリックし、完了です。</li> </ul> |                            |                                                                                                    |              |             |  |  |
|----------------------------------------------------------------------------------------------------|----------------------------|----------------------------------------------------------------------------------------------------|--------------|-------------|--|--|
| dentaro@exan                                                                                                    | npie.m                     | lweb.net                                                                                                |              |             |  |  |
| 全般 転送 メールエイリアス                                                                                                    | 、自動応答                      | スパムフィルタ                                                                                                 | アンチウイルス      |             |  |  |
| ▲━━━┛<br>1 つ以上のメールアドレスへのメ-                                                                                                    | ールメッセージ                    | の転送をセットアッ                                                                                               | プします。        |             |  |  |
| ✔ メール転送をオンにする                                                                                                    |                            |                                                                                                    |              |             |  |  |
| ✓ 転送されたメールのコピーを                                                                                                    | Plesk メールボ                 | ックスに配信しない                                                                                               | ١            |             |  |  |
| 受信メールを次のメールアドレ<br>スに転送                                                                                                    | User01@test<br>user02@test | .com<br>.com<br>//<br>/<br>/<br>/<br>/<br>/<br>/<br>/<br>/<br>/<br>/<br>/<br>/<br>/<br>/<br>/<br>/<br>/ | 数のアドレスを入力する場 | 合は、改行、スペース、 |  |  |
| * 必須フィールド                                                                                                    |                            | 適用する                                                                                                    | 。<br>キャンセル   |             |  |  |

| 7 | <ul> <li>⑦ [メールエイリアス]画面が表示されます。</li> <li>現在の設定内容が表示されます。変更する場合は、管理者にてログインし設定を行ってください。</li> </ul> |      |                 |         |           |            |               |
|---|--------------------------------------------------------------------------------------------------|------|-----------------|---------|-----------|------------|---------------|
|   | de                                                                                               | ntar | o@exam          | ple.fit | tweb.net  | -          |               |
|   | 全般                                                                                               | 転送   | メールエイリアス        | 自動応答    | スパムフィルタ   | アンチウイルス    |               |
|   | メール                                                                                              | エイリア | へとは、プライマリ.      | メールアドレ  | スと紐付けられてい | いる代替メールアドし | ノスです。メールエイリアン |
|   | メール                                                                                              | エイリア | ′ス <sup>な</sup> |         |           |            |               |
|   | * 必須                                                                                             | フィール | ۲               | ОК      | 適用する      | キャンセル      |               |
|   |                                                                                                  |      |                 |         |           |            |               |

⑧ [自動応答]画面が表示されます。 当該メールアドレス宛に届いたメールに対して自動応答を設定することができます。 設定を希望する場合は、「自動応答をオンにする」にチェックをします。 以降の設定は希望に応じて任意で設定を行なってください。 続けて設定をする場合は「適用する」ボタン、他に設定が無い場合は「OK」ボタンをクリックし、完了です。

| 自動応答メールの件名                          | 返信時の件名を指定できます。初期設定は、送られてきた件名の前<br>に Re: が付きます。 例)Re: <request_subject></request_subject> |
|-------------------------------------|------------------------------------------------------------------------------------------|
| メッセージ形式                             | テキスト形式か HTML かどちらかを選択します。                                                                |
| エンコーディング                            | 特に指定や理由がない限りUTF-8 にしておきます。                                                               |
| 自動応答メールのテキスト                        | 自動応答メールの本文を入力します。<br>例)ご連絡ありがとうございます。後日改めてご連絡いたします。                                      |
| 転送先                                 | 転送したいメールアドレスを入力します。空白は転送しません。                                                            |
| 同ーメールアドレス対する自動応<br>答の送信回数の上限(1日あたり) | 同じメールアドレスから来たメールへの送信回数を指定します。                                                            |
| 指定日に自動応答をオフにする                      | 自動応答をオフにする日を指定する場合、チェックを入れて日付を設<br>定します。                                                 |

| dontaro@ovami | ole fitweb net     |
|---------------|--------------------|
| uentaru@exam  | JIE. III WED. IIEL |

| 全般 転送 メールエイリア                               | ス 自動応答 スパムフィルタ アンチウイルス                                                                                                    |
|---------------------------------------------|----------------------------------------------------------------------------------------------------|
| 自メールアドレス宛てのすべての                             |                                                                                                    |
| 自動応答をオンにする                                  |                                                                                                    |
| 自動応答メールの件名*                                 | Re: <request_subject></request_subject>                                                                                                    |
| メッセージ形式                                     | ● <del>7</del> +スト                                                                                                    |
|                                             | ○ HTMLメール                                                                                                    |
|                                             | テキスト形式はあらゆるメールクライアントプログラムで処理できます。したがって、メー<br>ル作成者が作成した通りに受信者に表示されます。一方、HTML形式では、さまざまなフォ<br>ントスタイルを用いて書式付きのテキストを入力できるため、見栄えのするメールを作成で<br>きます。ただし、HTMLメッセージに対応しないクライアントを使用している受信者には、<br>書式付きテキストが表示されない可能性があります。 |
| エンコーディング                                    | UTF-8                                                                                                    |
|                                             | エンコーディングは、テキスト文字をどのように表示するかを決定します。推奨されるエン<br>コーディングは UTF-8 です。                                                                                                    |
| 自動応答メールのテキスト                                |                                                                                                    |
| 転送先                                         | 自動応答の送信時に、ここで指定されたメールアドレスヘオリジナルメッセージが転送され<br>ます。                                                                                                    |
| 同一メールアドレスに対する自<br>動応答の送信回数の上限(1 日<br>あたり) * | 1                                                                                                    |
| 指定日に自動応答をオフに<br>する                          | 15 ~ 2月 ~ 2024 ~                                                                                                    |
| * 必須フィールド                                   | ОК         適用する         キャンセル                                                                                                    |
|                                             |                                                                                                    |

⑨ [スパムフィルタ]画面が表示されます。

スパムメール(迷惑メール)のフィルタ(振分けと削除)の設定を行います。設定を希望する場合は「このメー ルアドレスに対してスパムフィルタをオンにする」にチェックを入れます。 「スパムとして分類されたメッセージに対する処理」はご希望に合わせて設定して下さい。 「詳細な設定を表示」をクリックすると、スパムフィルタの感度、ホワイトリストやブラックリストの設定ができます。 す。ご希望に合わせて設定を行ってください。

※ スパムフィルタの感度の数値は、メールをスパムであるとみなすための判断基準の値です。初期値では 7 になっています。より感度を高くする場合は、数値を下げてください。

続けて設定をする場合は「適用する」ボタン、他に設定が無い場合は「OK」ボタンをクリックし、完了です。

| dentaro@exar                                                               | mple.fitweb.net                                                                                                    |
|----------------------------------------------------------------------------|----------------------------------------------------------------------------------------------------|
| 般 転送 メールエイリアス                                                              | ス 自動応答 スパムフィルタ アンチウイルス                                                                                                    |
| パムフィルタリングサービスは<br>セスできる特別なスパムフォル<br>テストを行います。                              | 、そのメールアドレス宛てに送信されたスパムメールを検出します。スパムメール<br>ダにスパムメールを移動するように、スパムフィルタを設定できます。スパムフィ                                                                 |
| ✓ このメールアドレスに対して                                                            | スパムフィルタをオンにする                                                                                                    |
| スパムとして分類されたメッセ                                                             | ● スパムメッセージの件名に指定テキストを追加する                                                                                                    |
| ーンに対する処理                                                                   | ***SPAM***                                                                                                    |
|                                                                            | テキストを追加したくない場合は、このフィールドを空白のまま残してください。メッセ<br>ジの件名にスコアを含めたい場合は、_SCORE_ と入力してください。                                                                |
|                                                                            | <ul> <li>スパムメッセージをすべて削除する</li> <li>スパムメッセージは受信ボックスから削除されます。</li> </ul>                                                                         |
|                                                                            | スパムをスパムフォルダに移動する                                                                                                    |
|                                                                            | スパムメッセージをすべて「スパム」フォルダに移動します。 このフォルダは、メールク<br>イアントプログラムまたはウェブメールからアクセスできます。 IMAP メールアカウント<br>ご使用の場合は、スパムフォルダを用いてスパムフィルタを学習させることができます。           |
| < 詳細な設定を表示                                                                 |                                                                                                    |
| * 必須フィールド                                                                  | OK 適用する キャンセル                                                                                                    |
| ↓                                                                          |                                                                                                    |
| フィルタ感度                                                                     |                                                                                                    |
| スパムフィルタは、各メッセージ∂<br>5る可能性が高くなります。デフ:<br>5場合、フィルタ値を小さくして<br>5、スパムフィルタを学習させる | のコンテンツと件名に対して複数のテストを実施します。その結果、各メッセージ<br>ォルトで、スコアが7ポイント以上のメッセージをスパムと分類するようにフィル<br>(「6」など)フィルタ感度を上げます。必要なメールまで迷惑メールとして処理;<br>方法の詳細は、こちらをご覧ください。 |
| スパムフィルタの感度*                                                                | 7                                                                                                    |
| ホワイトリスト                                                                    |                                                                                                    |
| ワイトリストに含まれる送信者が                                                            | からのメールはチェックされません。                                                                                                    |
| ホワイトリスト                                                                    |                                                                                                    |
|                                                                            |                                                                                                    |
|                                                                            | /<br>ドメイン名を1行に1件ずつ入力してください。アドレスにはワイルドカード(* および<br>2)を使用できます(例・*@domain.com_user/201*.com)                                                      |
|                                                                            | 1 - EXUSCER 7 (V) - EVOLUTION, USE (E .COM) -                                                                                                  |
| フラックリスト                                                                    |                                                                                                    |
| フラックリストに含まれる送信者                                                            | からのメールはスバムとして分類されます。                                                                                                    |
| ブラックリスト                                                                    |                                                                                                    |
|                                                                            |                                                                                                    |
|                                                                            |                                                                                                    |

| 110 「アンチウィ<br>ウィルスを行<br>設定を希望<br>する対象を<br>続けて設定 | 、ルス」画面が表示さ<br>含むメールをブロック<br>する場合は、「この」<br>選択してください。<br>をする場合は「適用 | れます。<br>します。<br>メールアドレ<br>する」ボタン | スに対してアンチ・<br>、他に設定が無い | ウイルス保護をオン<br>場合は「OK」ボタン | ッにする」にチェックし、保護<br>ッをクリックし、完了です。 |
|-------------------------------------------------|------------------------------------------------------------------|----------------------------------|-----------------------|-------------------------|---------------------------------|
| dentar                                          | o@exam                                                           | ple.fit                          | web.net               | :                       |                                 |
| 全般 転送                                           | メールエイリアス                                                         | 自動応答                             | スパムフィルタ               | アンチウイルス                 |                                 |
| アンチウイルス                                         | 、サービスは、ウイル、                                                      | スが含まれる                           | メールメッセージを             | ブロックして送信者               | 者と受信者の両方に通知しま:                  |
| 🔽 このメール                                         | アドレスに対してア                                                        | ンチウイルス                           | 保護をオンにする              |                         |                                 |
| ウイルスチェッ                                         | ウ (                                                              | 受信メッセ                            | エージのみ                 |                         |                                 |
|                                                 |                                                                  | ) 送信メッセ<br>) 受信メッセ               | 2ージのみ<br>2ージと送信メッセ-   | ージ                      |                                 |
| * 必須フィール                                        | 4                                                                | ОК                               | 適用する                  | キャンセル                   |                                 |